目次

**\$** 

- 送信者の操作方法
- 受信者の操作方法
  - <u>ファイルのダウンロード</u>
     ファイルのアップロード

ファイル送信とファイルリクエストを1通のメールにまとめて送信できます。これにより、ファ イルの提供と追加ファイルの依頼を一度に行うことが可能です。

個別の送信が必要な場合は、以下のヘルプをご参照ください。 <u>・ファイル送信</u> <u>・ファイルリクエスト</u>

## 送信者の操作方法

利用者画面

- 1. 左側のメニューから [ポータル] をクリックします。
- 2. ポータル画面の上部メニューから [ファイルメール]を選択します。
- 3.送信先を設定します。 「TO」と「BCC」間の移動はドラッグ&ドロップで可能です。

#### 送信件数について

- ・TOとBCCを併用する場合:合計最大50件まで登録可能
- ・TO**または**BCC**のみ使用する場合**:登録件数に制限なし (TOが50件を超える場合、個別送信に切り替わり、受信者は他の宛先を確認できません。)
- 4.「両方」を選択します。

| то 🖽                                                                | BCC [                  | φ            |
|---------------------------------------------------------------------|------------------------|--------------|
|                                                                     | 0                      |              |
| メールアドレスを入力してください                                                    |                        | TOに追加 BCCに追加 |
| □ 送信時にアドレス帳に追加する                                                    |                        |              |
| <ul> <li>○ファイル送信</li> <li>○ファイルリクエスト</li> <li>ファイルアップロード</li> </ul> |                        | 9            |
| 209                                                                 |                        | JYJUUNEEN    |
| bax Box                                                             | ConeDrive Coogle Drive | pbox ファイル管理  |
|                                                                     |                        |              |

5.送信するファイルを選択します。

|                  |              | _              | ыссц        |             |       |        |
|------------------|--------------|----------------|-------------|-------------|-------|--------|
|                  |              | (?)            |             |             |       |        |
| メールアドレスを入力してください |              |                |             |             | TOに追加 | BCCに追加 |
| □ 送信時にアドレス帳に追加する |              |                |             |             |       |        |
| ○ファイル送信 ○ファイルリ   | リクエスト 🖲 両方   |                |             |             |       |        |
| ファイルアップロード       |              |                |             |             |       |        |
|                  | クリックしてファイルを逃 | 駅・またはファイルをここへ  | ドラック&ドロップして | ください        |       |        |
|                  |              |                |             |             |       |        |
| bax              | Box CneDrive | Google Drive   | Stropbox    | <b>R</b> 77 | イル管理  |        |
|                  |              | フラウドストレージからファイ | 山を溜択        |             |       |        |

6.件名とメッセージを入力します(未入力でも送信可能)。 入力した内容は、送信先に届くメールに表示されます。 (メッセージの定型文はコメント設定で変更できます。)

| 件名・メッセージ 🚱       |                   | 保護設定              |            |
|------------------|-------------------|-------------------|------------|
| 件名を設定できます        | 定型文からメッセージを設定できます | セキュリティコードを設定できます  |            |
| 件名をつけて送信できます。    | ~                 | 5WMYMxqT6A        | <b>C</b>   |
| メッセージを設定できます     |                   | ダウンロード・アップロード可能期間 | ダウンロード可能回数 |
| メッセージを付けて送信できます。 |                   | 2 日 0 時間          | 10         |

- 7.保護設定にて以下項目を設定します。
- ・セキュリティコード
   ・ダウンロード・アップロード可能期間

### ・ダウンロード可能回数

| 件名・メッセージ 🚱                       |                   | 保護設定                                         |                    |
|----------------------------------|-------------------|----------------------------------------------|--------------------|
| 件名を設定できます<br>件名をつけて送信できます。       | 定型文からメッセージを設定できます | セキュリティコードを設定できます<br>SWMYMxqT6A               | <b>a</b>           |
| メッセージを設定できます<br>メッセージを付けて送信できます。 |                   | ダウンロード・アップロード可能期間       2     日     0     時間 | ダウンロード可能回数<br>10 回 |

8. [送信する]をクリックします。

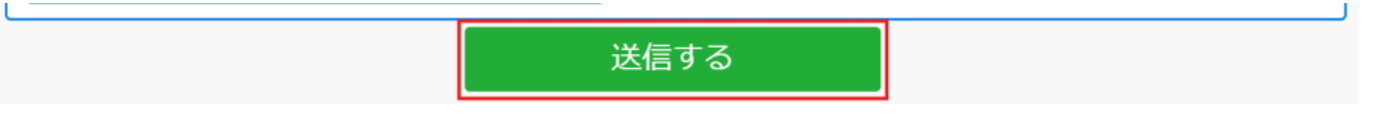

9.送信内容をすべてチェックし、[今すぐ送信]または[10分後に送信]を選択します。 管理者の初期値設定によっては、どちらか一方のみが表示される場合があります。

| 送信户 | 9音の各項目をチェックしてください |              |                          |
|-----|-------------------|--------------|--------------------------|
|     | то                | ~            | shachihata0001@gmail.com |
|     | BCC               | ~            |                          |
|     | 件名                | ~            | 会議使用ファイル                 |
|     | メッセージ             | ~            | ご確認をお願い致します。             |
|     | ファイル              | ~            | image.png                |
|     |                   | ~            | sample - 1.xlsx          |
|     |                   | ~            | sample - 2.xlsx          |
|     |                   | ~            | sample - 3.xlsx          |
|     | セキュリティコード         | ~            | dZF1nlOOyC               |
|     | ダウンロード・アップロード可能期間 | $\checkmark$ | 2日0時間                    |
|     | ダウンロード可能回数        | ~            | 10回                      |
|     |                   |              | 今すぐ送信 10分後に送信 戻る         |

10.送信取り消しやファイルダウンロードを行うには、それぞれの履歴画面から該当の履歴を開いて操作を行います。

ファイル送信とファイルリクエストの履歴は、それぞれ別々に記録されます。 ファイル送信の場合:[ファイル送信履歴]から履歴を確認します。 ファイルリクエストの場合:[ファイルリクエスト履歴]から履歴を確認します。

|                  |   | ファイル送信履歴 |       | ファイルリクエスト履歴 |
|------------------|---|----------|-------|-------------|
| то 🖽             |   | всс 🖽    |       |             |
|                  | 0 |          |       |             |
| メールアドレスを入力してください |   |          | TOに追加 | BCC仁追加      |
| □ 送信時にアドレス帳に追加する |   |          |       |             |

# 受信者の操作方法

ロード・アップロードをします。

Shachihata Cloudから「ファイルメール便でファイルとファイルのリクエスト依頼が届いてい ます」というメールが送付されます。 メール内の [ダウンロード・アップロード画面を開く] をクリックして、ファイルのダウン

| Shachihata Cloud                                                                                |                                                                   |  |
|-------------------------------------------------------------------------------------------------|-------------------------------------------------------------------|--|
|                                                                                                 |                                                                   |  |
| 電子印鑑株式会社(共有) 鯱旗 太郎 さん( <u>shac</u>                                                              | <u>hihata0001@gmail.com</u> )からファイルメール使でファイルとファイルのリクエスト依頼が届いています。 |  |
| 件名 : 会議使用ファイル<br>メッセージ : ご確認をお願い致します<br>ファイル名 : image.png<br>sample - 1.xlsx<br>sample - 2.xlsx |                                                                   |  |
| Janpie - S.Alsk                                                                                 | ダウンロード・アップロード画面を聞く                                                |  |

## ファイルのダウンロード

1. セキュリティコード を入力します。

セキュリティコードは、Shachihata Cloudからの「ファイルメール便 ファイル送信とリクエ スト機能のセキュリティコードのお知らせ、メールで確認してください。

| ファイル名           | サイズ           | ダウンロード期限            | ダウンロード残回数 | 秋園 |  |  |
|-----------------|---------------|---------------------|-----------|----|--|--|
| sample - 1.xlsx | 9KB           | 2024-10-30 14:29:40 | 10        |    |  |  |
|                 | セキュリティコードを入力' | セキュリティコードを入力*       |           |    |  |  |
|                 |               | ダウンロード              |           |    |  |  |

2. 「ダウンロード]をクリックしてファイルを保存します。

| ファイル名           | サイズ          | ダウンロード期限            | ダウンロード残回数 | 状態 |
|-----------------|--------------|---------------------|-----------|----|
| sample - 1.xlsx | 9KB          | 2024-10-30 14:29:40 | 10        |    |
|                 | セキュリティコードを入力 | *                   |           |    |
|                 |              | ダウンロード              |           |    |

## ファイルのアップロード

1. 青枠内 にファイルをドラッグ&ドロップするか、枠内をクリックしてファイルを選択しま す。

最大500MB×10ファイルまでアップロード可能です。

|                      | C                    |                 |
|----------------------|----------------------|-----------------|
|                      | bax Box 🖉 🛆 OneDrive | Soogle Drive    |
|                      | クラウドストレー             | ジからファイルを選択      |
| ご自身の氏名または、メールアドレスを入力 |                      | セキュリティコードを入力*   |
| 件名を付けて送信できます         |                      | メッセージを付けて送信できます |

- 2.以下の情報を入力します:
- ・氏名またはメールアドレス(必須)
- ・セキュリティコード(必須)

セキュリティコードは、Shachihata Cloudからの「ファイルメール便 ファイル送信とリク エスト機能のセキュリティコードのお知らせ」メールで確認してください。

- ・件名(任意)
- ・メッセージ (任意)

|                       |                  | 34                       |
|-----------------------|------------------|--------------------------|
|                       | bax Box CneDrive | 👃 Google Drive 😵 Dropbox |
|                       | クラウドストレー         | ジからファイルを選択               |
| ご自身の氏名または、メールアドレスを入力* |                  | セキュリティコードを入力*            |
| 件名を付けて送信できます          |                  | メッセージを付けて送信できます          |

3. [送信]をクリックしてアップロードを完了します。

| 魷旗 花子        |   | dZF1nIOOyC                                                                                                    |  |
|--------------|---|----------------------------------------------------------------------------------------------------|--|
| 件名を付けて送信できます |   | ご確認お願いいたします。                                                                                                    |  |
|              | 送 | ia di seconda di seconda di seconda di seconda di seconda di seconda di seconda di seconda di seconda di second |  |